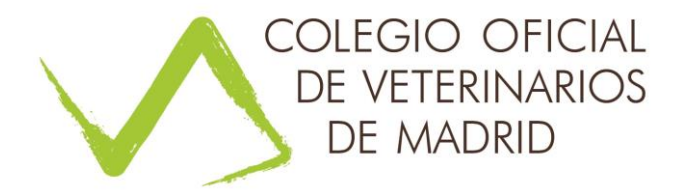

## PROCEDIMIENTO DESCARGA FIRMA DIGITAL:

Pasados unos días, y tras el colegio validar la solicitud de firma digital, el veterinario tendrá que recibir tres correos electrónicos por parte de Camerfirma.

En el primer email  $\rightarrow$  hacer clic en "confirmar solicitud".

No hay que tener en cuenta el resto del correo en el que dice que tiene que acudir a una oficina puesto que ya vino a la oficina a entregar el DNI y firmar la solicitud.

- Seguir instrucciones de la página.
- Obtenemos un código para la posterior descarga.

En el segundo email  $\rightarrow$  Recibe el enlace con la página de descarga del certificado.

- Hacer clic en "página de descarga"
- Seguir instrucciones e incluir el código para la descarga.
- Se inicia el proceso de descarga e importación.

En el tercer email  $\rightarrow$  Recibe el código que hay que poner en el proceso de importación, cuando se está instalando el certificado.